How to configure caller recognition and screen-pop for:

## MarketSharp

Supported versions: MarketSharp Contact replication method: Export .CSV file Screen pop method: URL

### Prerequisites

Caller recognition and pop-up require a TXT/CSV export containing contact data from MarketSharp. MarketSharp supports customizable list views to create export files. Click 'Contacts' in the top ribbon and then 'Customer List View' on the left. All fields that are shown in the list view can be synchronized and shown in the notification on an incoming call (if the caller number is present in the list). Please make sure you select all possible phone fields, like in the screen shot below.

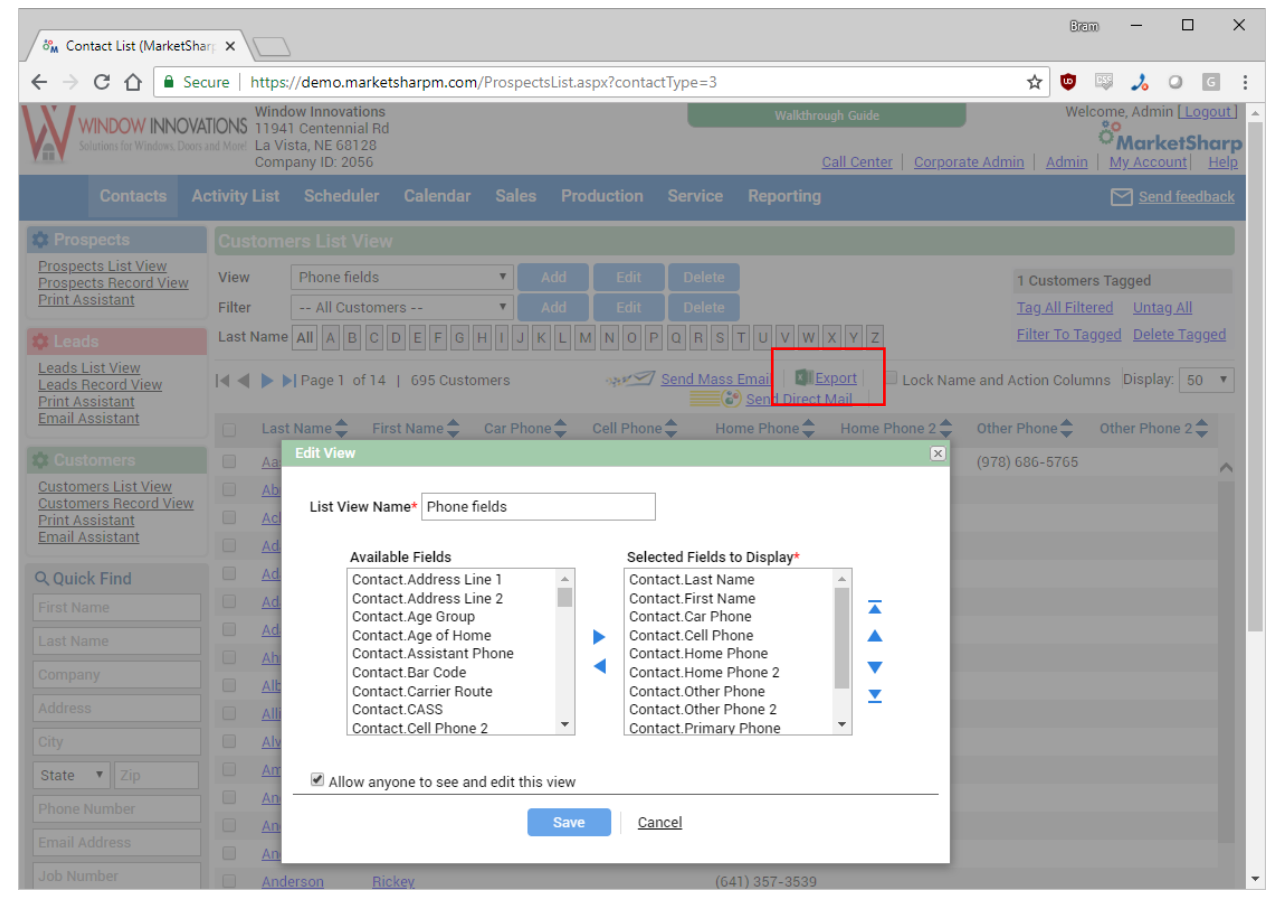

After a view has been created, set the filter to '-All Customers - ' and click the 'Export' link (highlighted with by the red square in the screenshot). If caller recognition is also desired for prospects and leads, then repeat the process for these list view as well.

#### Notes

For outbound dialing, select a phone number and use the dial hotkey.

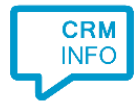

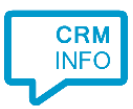

#### **Configuration steps**

1) Start by clicking 'Add application' in the Recognition Configuration Tool. From the list of applications, choose 'MarketSharp', as shown below.

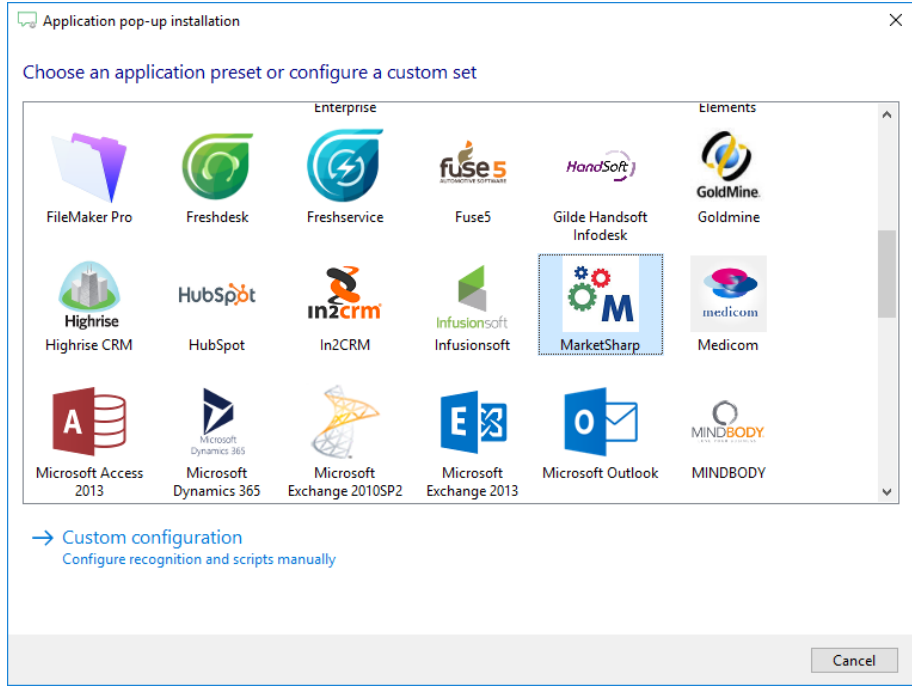

2) Select the CSV export file which contains the customer data and press Next.

| va Open                                                                                                    |     |                                      | ×         |
|----------------------------------------------------------------------------------------------------|-----|--------------------------------------|-----------|
| $\leftarrow$ $\rightarrow$ $\checkmark$ $\uparrow$ $\blacksquare$ $\Rightarrow$ This PC $\Rightarrow$ Desktop | ~ Ū | Search Desktop                       | م         |
| Organise 🔻 New folder                                                                                         |     |                                      | • •       |
| 🖆 Documents 🖈 ^ Name                                                                                          |     | Date modified                        | Туре      |
| applications<br>Output<br>Output<br>scripts                                                                   |     | 7/3/2018 1:46 AM                     | CSV File  |
| Contacts.csv                                                                                                  | ~   | Export files (*.csv;*.bt)<br>Open Ci | ancel .:: |

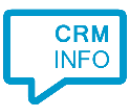

3) Ensure the export file contains the fields: ContactId, Last Name, First Name and also verify all the exported phone number columns have type 'Phone number'.

| Application pop-up insta  | llation             |                     |                | ×            |
|---------------------------|---------------------|---------------------|----------------|--------------|
| Configure the recogni     | ition fields        |                     |                |              |
| ContactId                 | Last Name           | First Name          | Car Phone      | Cell Phone   |
| Custom field $\sim$       | Custom field $\sim$ | Custom field $\sim$ | Phone number V | Phone number |
| 7193                      | Aastrup             | Robert              |                |              |
| 3aef31f7-4ead-4f87-858e-0 | Abrams              | Lloyd               |                | +16087923917 |
| 640                       | Ackerman            | Shannon             |                |              |
| 366                       | Adams               | Clayton             |                |              |
| 63                        | Adams               | David               |                |              |
| bb398a77-12b5-441a-a1ce-  | Adams               | Josh                |                |              |
| 748                       | Adams               | Reece               |                |              |
| 1602                      | Ahnemann            | Dan                 |                |              |
| 520                       | Albright            | George              |                |              |
| 556                       | Allison             | Anthony             |                |              |
| 1897                      | Alverez             | Carmen              |                |              |
| 20c83608-23fd-4951-8829-  | Amundson            | John                |                | +13197854563 |
| 219                       | Anderson            | Dean                |                | +16546546546 |
| 731                       | Anderson            | Keith               |                |              |
| 1768                      | Anderson            | Mark                |                |              |
| 1305                      | Anderson            | Rickey              |                |              |
| 689                       | Anderson            | Ricki               |                |              |
| 408                       | Anderson            | Scott               |                |              |
| 463                       | Angell              | Lanaya              |                |              |
| 3ce03b8d-4859-4bb9-85d0   | anna                | julie               |                | +15552525525 |
| 19                        | Anthony Jr          | Dale                |                |              |
| 574                       | Arends              | Henry               |                |              |
| 1987                      | Arey                | Becky               |                |              |
| 37                        | Armstrong           | Jackie              |                |              |
| 1668                      | Arndt               | Delbert             |                |              |
| <                         |                     |                     |                | >            |
|                           |                     |                     |                |              |
|                           |                     |                     |                |              |
|                           |                     |                     | Back           | Next Cancel  |

4) Choose which fields to display in the call notification on an incoming call. Any extra field from the export can be added by clicking 'Add recognition field'.

| C Application pop-up installation                                                               | ×    |
|-------------------------------------------------------------------------------------------------|------|
| Client call notification                                                                        |      |
| Configure the information you want the client to show when a caller is recognized from this set |      |
| Incoming call Name: First Name Last Name Number: Caller number Source: Application name         |      |
| * Windows allows a maximum of 255 characters                                                    |      |
| Add recognition field Add call field                                                            |      |
|                                                                                                 |      |
|                                                                                                 |      |
|                                                                                                 |      |
|                                                                                                 |      |
|                                                                                                 |      |
|                                                                                                 |      |
|                                                                                                 |      |
| Back Next Ca                                                                                    | ncel |

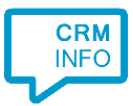

5) The URL to the caller's MarketSharp page has been preset, but the appropriate subdomain (i.e., the first part of the URL) needs to be specified for your MarketSharp account.

| Script name                                                                                                    | Show Cont      | act                                                                                                    |
|----------------------------------------------------------------------------------------------------|----------------|----------------------------------------------------------------------------------------------------|
| Webpage                                                                                                    | https://[SU    | BDOMAIN].marketsharpm.com/ContactDetail.aspx?contactOid=\$(Contac                                                        |
| Click on a recognition field to add it                                                                                                    | to the webpage | Click on a call field to add it to the webpage                                                                           |
| ContactId<br>Last Name<br>First Name<br>Car Phone<br>Cell Phone<br>Home Phone 2<br>Other Phone<br>Other Phone<br>Other Phone<br>Phone 2<br>Primary Phone<br>Work Phone<br>Work Phone 2 |                | Caller number<br>Caller name<br>Device number<br>Device name<br>Ddi number<br>Ddi name<br>Start time<br>Application name |

6) Optionally, additional scripts may be configured for the incoming call notification. Otherwise, click 'Next' to continue.

| Same Application pop-up installation                                                                                                    | ×      |
|----------------------------------------------------------------------------------------------------|--------|
| Which actions do you want to perform?<br>The MarketSharp 'Show Contact' script is pre-configured. Optionally, you can add extra scripts to the incoming call notification. |        |
| Show Contact<br>Open the MarketSharp URL of the caller's page.                                                                                                    | Î      |
| → Add a new script<br>Choose from a list of predefined scripts or create a custom script                                                                                   |        |
|                                                                                                    |        |
|                                                                                                    |        |
|                                                                                                    |        |
|                                                                                                    |        |
|                                                                                                    |        |
|                                                                                                    |        |
| Back Next                                                                                                    | Cancel |

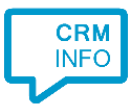

# 7) Check the configuration summary and click finish to add the recognition from MarketSharp.

| C Application pop-up installation                                                                           | ×  |
|----------------------------------------------------------------------------------------------------|----|
| Summary                                                                                                    |    |
| Application                                                                                                 |    |
| MarketSharp                                                                                                 |    |
| Recognition                                                                                                 |    |
| Recognition from import file C:\Users\BramHeerebout\Desktop\Contacts.csv                                    |    |
| Scripts                                                                                                    |    |
| Show Contact: Open webpage https://[SUBDOMAIN].marketsharpm.com/ContactDetail.aspx?contactOid=\$(ContactId) |    |
|                                                                                                    |    |
|                                                                                                    |    |
|                                                                                                    |    |
|                                                                                                    |    |
|                                                                                                    |    |
|                                                                                                    |    |
|                                                                                                    |    |
|                                                                                                    |    |
|                                                                                                    |    |
|                                                                                                    |    |
| Back Finish Canc                                                                                            | el |